# <u>SarkariExam.com</u>

## **RSMSSB Tax Assistant Answer Key 2018** Number of Vacancy – 162 Posts

#### **Important Date**

Date of Examination- 14/October/2018

### How to View the Answer Key

#### Instructions for Downloading the RSMSSB Tax Assistant Answer key 2018:

- 1. Type SarkariExam.com on your Google browser,
- 2. Go to the Answer Key category in the Home page of the website
- 3. Click on RSMSSB Tax Assistant Answer Key 2018
- 4. Open the Download Answer Key Link from the Important Links section

5. After getting their respective Paper Link candidates need to click it for downloading their RSMSSB Tax Assistant Answer key.

6. Candidates can evaluate their Performance by the Provisional Answer Key provided.

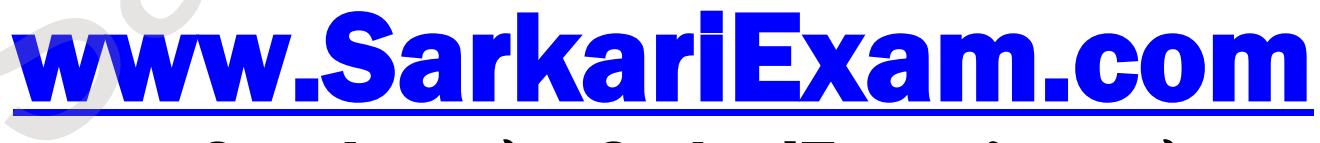

अब Google पर हमेशा SarkariExam ही टाइप करे।